# ดู่มือการใช้งานแบบแจ้งค่ารักษาพยาบาลผู้ป่วยนอกสิทธิประกันสังคม

สำหรับโรงพยาบาลส่งเสริมสุขภาพดำบล ศูนย์บริการสาธารณสุข และคลินิกเอกชน

สำนักสารสนเทศบริการสุขภาพ ตุลาคม 2561

ระบบรายงานข้อมูลการรักษาพยาบาลผู้ป่วยนอกสิทธิประกันสังคมได้ปรบเปลี่ยนจากระบบงานด้วย โปรแกรม SSData เป็นรายงานด้วยการโอนย้ายข้อมูลจากระบบสารสนเทศโรงพยาบาล (HIS) เป็นแฟ้มข้อมูล ตามโครงสร้าง SSOP (version 0.93) ที่กำหนด เริ่มใช้กับข้อมูลผู้ป่วยนอกตั้งแต่มกราคม 2561 เป็นต้นไป

สถานพยาบาลเครือข่ายที่ต้องปรับเปลี่ยนการจัดทำข้อมูลแบบใหม่นี้ด้วย ส่วนหนึ่งมีระบบสารสนเทศที่ ปรับปรุงได้ อีกส่วนได้รับความช่วยเหลือจากสถานพยาบาลแม่ข่ายให้จัดทำข้อมูลด้วยโปรแกรมใหม่ หรือจัดทำ ข้อมูลผ่านสถานพยาบาลแม่ข่าย

แบบแจ้งค่ารักษานี้ จัดทำขึ้นเพื่อให้สถานพยาบาลเครือข่ายที่ยังไม่พร้อมจัดทำข้อมูลตามโครงสร้างใหม่ สามารถส่งข้อมูลการรักษาพยาบาลผู้ป่วยนอกให้กับระบบงานของประกันสังคมได้จนกว่าสถานพยาบาลเครือข่าย จะปรับปรุงระบบสารสนเทศการเบิกจ่ายได้

แบบแจ้งค่ารักษานี้ มีเจตนาเป็นเครื่องมือที่ใช้งานเพื่อแก้ปัญหาในช่วงเปลี่ยนผ่านแก่สถานพยาบาลที่ยัง ไม่พร้อมเท่านั้น ไม่ให้เป็นแนวทางที่จะให้ใช้ระบบนี้ทดแทน SSOP รุ่น 0.93 แต่อย่างใด ทั้งนี้ข้อจำกัดและ ข้อกำหนดที่สำคัญมีดังนี้

- ใช้กับสถานพยาบาลที่เป็นเครือข่ายของสถานพยาบาลที่เป็น main contractor

- ไม่ใช้กับสถานพยาบาลที่จัดทำ SSOP รุ่น 0.93 (ซึ่งเป็นระบบเดียวกันกับ CSOP รุ่น 0.93 ของระบบ เบิกจ่ายตรงสวัสดิการข้าราชการ) ได้ และหมายความว่าสถานพยาบาลหนึ่งๆ จะใช้ SSOP รุ่น 0.93 ร่วมกับแบบ แจ้งค่ารักษานี้ไม่ได้

- สถานพยาบาลที่เลือกใช้แบบแจ้งค่ารักษานี้ จะใช้ได้ไม่เกินกว่า ธ.ค. 2562 สถานพยาบาลที่พร้อม ปรับเปลี่ยนจากแบบแจ้งค่ารักษาฯ เป็น SSOP รุ่น 0.93 สามารถทำได้โดยแจ้ง สกส. ทราบล่วงหน้าอย่างน้อย 2 เดือน (เพื่อรักษาระยะรอบบัญชีให้ตรงกับข้อมูลที่ใช้)

# 1. สร้าง Folder ใน C:\SSOP ดังนี้

| SSOP    |
|---------|
| ARCHIVE |
| CURR    |
| EDIT    |
| JOURNAL |
| FORMS   |
| OUTBOX  |
| REP     |
|         |
|         |

| Folder                | การใช้งาน                                                     |
|-----------------------|---------------------------------------------------------------|
| C:\SSOP\              | Folder หลักของระบบงาน SSOP สำหรับเก็บไฟล์ทั้งหมด              |
| C:\SSOP\ARCHIVE\      | เก็บ PDF ที่ออก statement แล้ว > 1 เดือน                      |
| C:\SSOP\CURR\         | เก็บ PDF ที่บันทึกเสร็จ รวมที่ยังไม่เสร็จด้วย และยังไม่ได้ส่ง |
| C:\SSOP\CURR\EDIT\    | เก็บ PDF ที่ได้รับ rep แล้ว เฉพาะที่ติด C เพื่อรอแก้ไข        |
| C:\SSOP\CURR\JOURNAL\ | เก็บ PDF ที่ได้รับ rep แล้ว เฉพาะที่ผ่าน A รอ statement       |
| C:\SSOP\FORMS\        | เก็บแบบฟอร์ม PDF                                              |
| C:\SSOP\OUTBOX\       | เก็บ zip file รอนำส่ง                                         |
| C:\SSOP\REP\          | เก็บเอกสารตอบรับ (rep)                                        |
| C:\SSOP\SUBMIT\       | เก็บไฟล์ข้อมูลที่ส่งไปแล้ว รอ rep                             |

# ลำดับขั้นตอนการปฏิบัติงานและการใช้งาน Folder

- 1. เปิดแบบฟอร์ม PDF จาก C:\SSOP\FORMS\ เพื่อบันทึกข้อมูล
- 2. เมื่อบันทึกข้อมูลแล้ว save ไฟล์ PDF ไว้ที่ C:\SSOP\CURR\้ เพื่อรอทำต่อ หรือ รอส่ง
- นำไฟล์ PDF ที่รอส่ง มาทำเป็น ZIP ไฟล์เก็บไว้ที่ C:\SSOP\OUTBOX\ เพื่อรอส่งทาง E-mail และย้าย ไฟล์ PDF ของผู้ป่วยรายนั้นไปเก็บไว้ที่ C:\SSOP\SUBMIT\
- 4. ส่ง ZIP ไฟล์มายั้ง สกส.ผ่านทาง E-mail และลบ ZIP ไฟล์นั้นออกจาก C:\SSOP\OUTBOX\
- 5. เมื่อได้รับผลตอบรับ(rep)ทาง E-mail แล้ว นำ rep ไปเก็บไว้ที่ C:\SSOP\REP\
- 6. จากผลการตรวจข้อมู<sup>้</sup>ลผู้ป่วยแต่ละรายใน rep ตามข้อ 5
- 6.1 รายที่ผ่าน A ย้าย pdf ของผู้ป่วยรายนั้น จาก C:\SSOP\SUBMIT\ ไปที่ C:\SSOP\CURR\JOURNAL
  - 6.2 รายที่ติด C ย้าย pdf ของผู้ป่วยรายุนั้น
    - จาก C:\SSOP\SUBMIT\ ไปที่ C:\SSOP\CURR\EDIT
- 7. ถ้ามีรายที่ต้องแก้ไขในข้อ 6. ให้เปิดไฟล์ PDF ของผู้ป่วยมาแก้ไขและส่งใหม่ตามขั้นตอนเดิม
- 8. เมื่อได้รับ statement ให้ย้ายไฟล์ PDF <sup>้</sup>ของผู้ป่วยรายที่ออก statement แล้วจาก C:\SSOP\CURR\JOURNAL ไปไว้ที่ C:\SSOP\ARCHIVE

สถานพยาบาลสามารถปฏิบัติตามขั้นตอนดังกล่าวด้วยตนเอง หรือใช้โปรแกรม FoxPro ที่ สกส.จัดทำ ก็จะ ช่วยจัดการงานทั้งหมดได้สะดวกรวดเร็วยิ่งขึ้น

# 2. การตั้งค่าเพื่อให้บันทึก PDF Form ได้

การตั้งค่า สำหรับ Adobe Reader และ Adobe Acrobat

2.1 เลือก Edit >Preferences

| 🕹 Ado  | be Acrobat Reader DC               |              |  |
|--------|------------------------------------|--------------|--|
| File E | <mark>Edit</mark> View Window Help |              |  |
| Ho     | 🕤 <u>U</u> ndo                     | Ctrl+Z       |  |
|        | C Redo                             | Shift+Ctrl+Z |  |
| -      | Cu <u>t</u>                        | Ctrl+X       |  |
| Š      | Copy                               | Ctrl+C       |  |
|        | 📄 <u>P</u> aste                    | Ctrl+V       |  |
|        | <u>D</u> elete                     |              |  |
|        | Se <u>l</u> ect All                | Ctrl+A       |  |
|        | D <u>e</u> select All              | Shift+Ctrl+A |  |
| ,      | Copy File to Clip <u>b</u>         | oard         |  |
|        | I Take a Snapshot                  |              |  |
| F      | Check Spelling                     | ۲            |  |
| F      | L <u>o</u> ok Up Selected          | Word         |  |
| F      | Q Find                             | Ctrl+F       |  |
|        | Advanced Search                    | Shift+Ctrl+F |  |
|        | Protect <u>i</u> on                | •            |  |
|        | Accessibility                      | +            |  |
|        | <u>M</u> anage Tools               |              |  |
| ſ      | Preferences                        | Ctrl+K       |  |

- 2.2 เลือกหัวข้อ "Security (Enhanced)"
- 2.3 เลือก Enable Enhanced Security
- 2.4 เลือก Add File => C:\SSOP\FORMS\temp.pdf
- 2.5 เลือก Add Folder Path => C:\SSOP\CURR

| ŀ           | Preferences                                                                                                    |                                                                                                    |
|-------------|----------------------------------------------------------------------------------------------------|----------------------------------------------------------------------------------------------------|
| Categories: |                                                                                                    | Sandbox Protections                                                                                                    |
|             | Commenting<br>Documents<br>Full Screen<br>General<br>Page Display<br>3D & Multimedia<br>Accessibility<br>Adobe Online Services                                                                                                    | <ul> <li>☑ Enable Protected Mode at startup</li> <li>☐ Run in AppContainer (Beta)</li> <li>☐ Ci</li> <li>Protected View <ul> <li>④ Off</li> <li>○ Files from potentially unsafe locations</li> <li>2.3</li> <li>○ All files</li> <li>Enhanced Security</li> <li>☑ Enable Enhanced Security</li> <li>☑ Enable Enhanced Security</li> <li>☑ Enable</li></ul></li></ul> |
| k           | Email Accounts<br>Forms<br>Identity<br>Internet<br>JavaScript<br>Language<br>Measuring (2D)<br>Measuring (3D)<br>Measuring (Geo)<br>Multimedia (legacy)<br>Multimedia (legacy)<br>Multimedia Trust (legacy)<br>Reading<br>Reviewing<br>Search<br>Security<br>Security<br>Security<br>Security<br>Security<br>Security<br>Security<br>Security<br>Security<br>Security<br>Security<br>Security<br>Manager<br>Units | Privileged Locations If your workflows are negatively impacted by security settings, use Privileged Locations selectively trust files, folders, and hosts to bypass those security setting restrictions. Privileged Locations allows you to work securely while granting trust to items in your workflow. Automatically trust documents with valid certification Automatically trust sites from my Win OS security zones View Windows Tr c:\ssop\forms\temp.pdf c:\ssop\curr 2.4 2.5 Add File Add Folder Path Add Host                                                                                                    |

# การบันทึกข้อมูล

# ฟอร์มการบันทึกข้อมูลแบ่งเป็น 10 ส่วนดังนี้

| รพ.สค.ด้วอย่าง ( 10000 )                                                                                                    |                                                                                                    |  |  |  |  |  |
|----------------------------------------------------------------------------------------------------|----------------------------------------------------------------------------------------------------|--|--|--|--|--|
| เลขที่ถ้าล้องการมีของสิ้นอ่ารักษา<br>เลขที่ถ้าล้องการมีของสิ้นอ่ารักษา<br>เลขที่ถ้าล้องการมีของสิ้นอ่ารักษา<br>เลขที่สำคัญ<br>สถานริการนั้นที่ล<br>มาร์<br>มาร์<br>มารี<br>มาร์<br>มาร์<br>มารี<br>มารี<br>มาร์<br>มารี<br>มารี<br>มารี<br>มารี<br>มารี<br>มารี<br>มารี<br>มารี<br>มารี<br>มารี<br>มารี<br>มารี<br>มารี<br>มารี<br>มารี<br>มารี<br>มารี<br>มารี<br>มารี<br>มารี |                                                                                                    |  |  |  |  |  |
| Tiennzeruseticse jaufiéis leien     50en     61000     7     18 2020-20       1000     0.00     0.00     1000     1000       1000     0.00     0.00     1000       1000     0.00     1000     1000       1000     0.00     1000     1000       1000     0.00     1000     1000       1000     0.00     1000     1000       1000     0.00     1000     1000       1000     0.00     1000     1000                                                                                                    | <ol> <li>2. ข้อมูลผู้ป่วย</li> <li>3. ผู้ให้บริการ</li> <li>4. รายการยา<br/>และ<br/>เวชภัณฑ์ที่<br/>มิใช่ยา</li> <li>5. รายการเบิก<br/>อื่นๆ</li> <li>6. สถานะ<br/>การบันทึก</li> </ol> |  |  |  |  |  |
| างการอื่น 5                                                                                                    | 7. Diagnosis<br>การวินิจฉัย                                                                                                    |  |  |  |  |  |
| ศามธิการพยายาด                                                                                                    | 8. Procedure<br>หัตถการ                                                                                                    |  |  |  |  |  |
| ค่าธรรมเนียมบุคลากรทางการแพทย์บาท<br>ค่าธรรมเนียมบุคลากรทางการแพทย์บาท คุ้บันที่องไอยูล 9<br>ค่าธรรมเนียมบุคลากรทางการแพทย์บาท คุ้บันที่องไอยูล 9                                                                                                    | 9. ผู้บันทึก<br>ข้อมูล                                                                                                    |  |  |  |  |  |
| ศาสรรมเนื้อมนุคลากรหางการแพทย์                                                                                                    | 10. การ Save<br>ไฟล์ข้อมล                                                                                                    |  |  |  |  |  |
|                                                                                                    |                                                                                                    |  |  |  |  |  |
| 10 save for send keep for edit                                                                                                    |                                                                                                    |  |  |  |  |  |

## 3.1.เลขที่สำคัญการเรียกเก็บและ วัน-เวลาที่รับบริการ

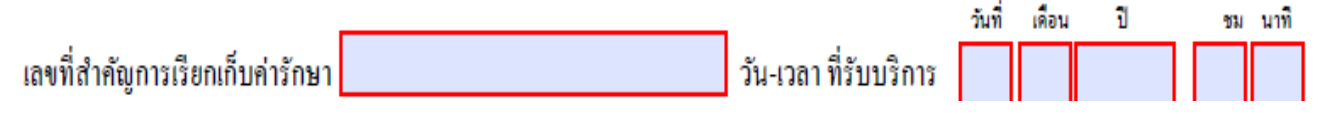

เลขที่สำคัญการเรียกเก็บให้สถานพยาบาลใช้เลข Visit Number (VN)

หากสถานพยาบาลไม่มีเลข VN ให้ใช้เลขอนุกรมแทน (1,2,3,...) หรือเป็นเลขอื่นๆที่ สถานพยาบาลสร้างขึ้นมาเพื่อเป็น primary key

วันที่รับบริการให้สถานพยาบาลบันทึกเป็น วัน เดือน ปี(พ.ศ) ชม นาที หาก ไม่ระบุช่องใดช่อง หนึ่ง สกส.จะดีความหมายเป็น 31/12/9999 00:00 (Error T05)

## 3.2.ข้อมูลผู้ป่วย

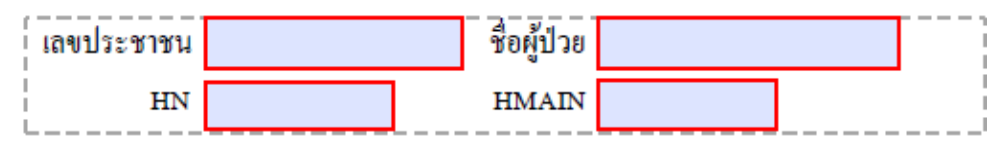

ข้อมูลส่วนดัวผู้ป่วย ประกอบด้วย

- ชื่อผู้ป่วย (หากไม่บันทึก สกส. จะปฏิเสธทั้ง zip file )
- เลขประจำตัวประชาชน
- HN (หากไม่บันทึก สกส. จะปฏิเสธทั้ง zip file )

- รหัสสถานพยาบาลหลัก (หากไม่บันทึก สกส. จะระบุ Hmain เป็น "10000" ซึ่งจะทำให้รายการ นี้ดิดตรวจไม่ผ่าน (Error C07) )

ในส่วนนี้จุดที่สถานพยาบาลผิดบ่อยคือ

- ระบุ Hmain ผิด กล่าวคือ สถานพยาบาลจะบันทึกรหัสสถานพยาบาลผู้รักษา ซึ่งที่ถูกต้อง ต้อง เป็นรหัสสถานพยาบาลหลักเท่านั้น (Error C07)

- ระบุเลขที่ประจำตัวประชาชนผู้ป่วยผิด หรือนำข้อมูลผู้ป่วยที่ไม่มีสิทธิประกันสังคมมาบันทึก

# (Error C01)

# 3.3.ผู้ให้บริการ

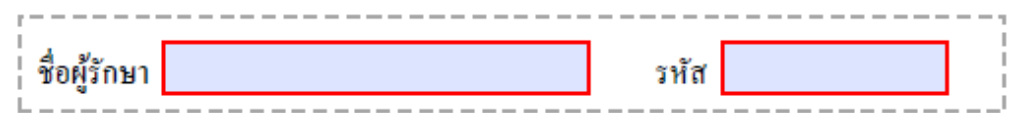

ในส่วนนี้ สกส. ได้กำหนดให้สถานพยาบาลระบุผู้รักษา

- ชื่อผู้รักษา
- รหัส หรือเลขที่ประกอบวิชาชีพผู้ให้บริการ (หากไม่บันทึก สกส. จะปฏิเสธทั้ง zip file ) การบันทึกรหัสผู้ให้บริการ จะบันบันทึกตามรูปแบบที่กำหนด คือ Annnnn
  - A: ว-แพทย์ ท-ทันดแพทย์ ภ-เภสัชกร พ-พยาบาล - วิชาชีพอื่นๆ nnnnn เลขที่ประกอบวิชาชีพผู้ให้บริการเป็นดัวเลข 3-5 หลัก

หากไม่มีเลขที่ประกอบวิชาชีพ ให้สถานพยาบาลสร้างเลขแทนผู้รักษาที่สามารถชี้ถึงผู้รักษานั้นได้ หรือใช้เลขที่ประจำตัวประชาชนแทนได้

หากสถานพยาบาลไม่ระบุวิชาชีพของผู้ให้บริการ สกส. จะดีความเป็นวิชาชีพอื่นๆ "-" หาก สถานพยาบาลระบุต่างจากนี้ สกส.จะตรวจไม่ผ่าน (Error R21,S15)

| รายการยาและเวชภัณฑ์ที่มิใช่ยา |        |         |             |             |  |
|-------------------------------|--------|---------|-------------|-------------|--|
| รทัส TMT                      | ชื่อยา | จำนวน   | ราคาต่อหน่ว | ย จำนวนเงิน |  |
|                               |        |         |             | 0.00        |  |
|                               |        |         |             | 0.00        |  |
|                               |        |         |             | 0.00        |  |
|                               |        |         |             | 0.00        |  |
|                               |        |         |             | 0.00        |  |
|                               |        |         |             | 0.00        |  |
|                               |        |         |             | 0.00        |  |
|                               |        |         |             | 0.00        |  |
|                               | 30     | มราคายา |             | 0.00        |  |

#### 3.4.รายการยาและเวชภัณฑ์ที่มิใช่ยา

ข้อมูลในส่วนนี้จะบันทึกเมื่อมีการเบิกยาและเวชภัณฑ์ที่มิใช่ยาเท่านั้น หากไม่มีการเบิกยาหรือ เวชภัณฑ์ไม่ต้องบันทึกข้อมูลในส่วนนี้

ข้อมูลที่ต้องบันทึกประกอบด้วย

- รหัส TMT สำหรับยา กรณียาสมุนไพรและเวชภัณฑ์ที่ไม่มีรหัส TMT ให้บันทึก
  - "P3" สำหรับยาสมุนไพร
  - "P6" สำหรับเวชภัณฑ์
- ชื่อยาหรือเวชภัณฑ์
- จำนวนหน่วย
- ราคาต่อหน่วย

สกส. ได้กำหนดให้สถานพยาบาลบันทึกยาได้ไม่เกิน 8 รายการหากมีรายการยามากกว่านั้น ให้ สถานพยาบาลแยกเป็น 2 ธุรกรรม

ให้สถานพยาบาลตรวจสอบยอดเงินทุกครั้งก่อนบันทึกว่ายอดรวมถูกต้องหรือไม่ จุดที่สถานพยาบาลผิดบ่อยคือ ระบุรหัส TMT ไม่ถูกต้อง (Error R51)

## 3.5.รายการเบิกอื่นๆ

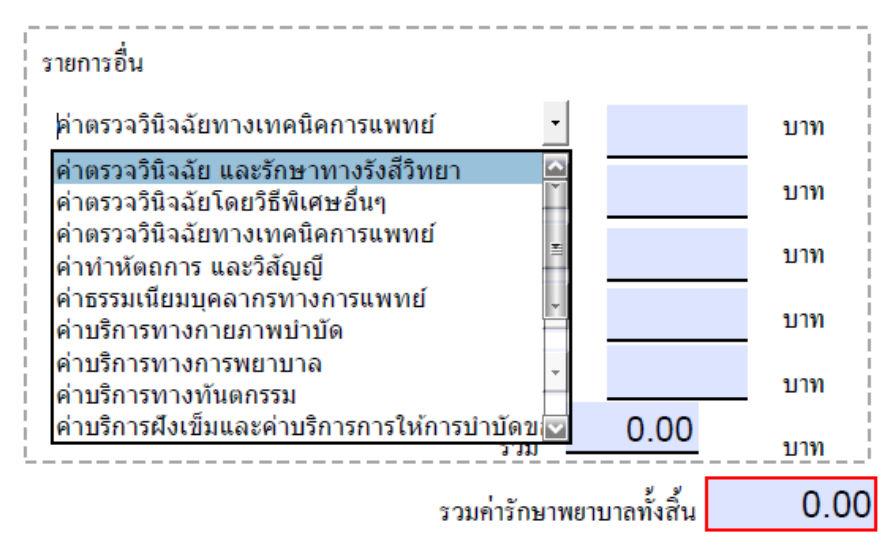

สำหรับรายการเบิกที่ไม่ใช่ค่ายาและเวชภัณฑ์ ให้สถานพยาบาลรวบค่ารักษาพยาบาลนั้นเป็นราย หมวด โดยเลือกหมวดจาก drop down list แล้วระบุยอดเงินรวมของหมวดนั้น ซึ่งจะบันทึกได้ไม่เกิน 5 หมวด ก่อนบันทึกให้สถานพยาบาลตรวจสอบยอดเงินทุกครั้งก่อนบันทึกว่ายอดรวมถูกต้องหรือไม่

#### 3.6.สถานะการบันทึก

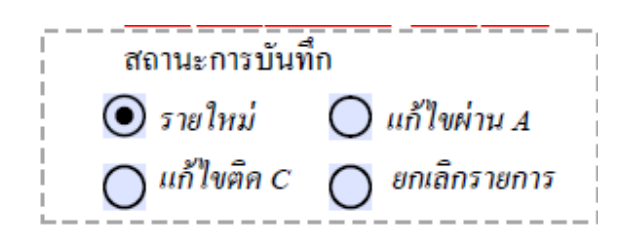

สำหรับสถานะการบันทึก แบ่งเป็น

- บันทึกรายใหม่ (default)

- แก้ไขติด C คือรายการที่ส่ง สกส. แล้วและตรวจไม่ผ่าน สถานพยาบาลต้องแก้ไขข้อมูลใหม่โดย ระบุสถานะเป็น แก้ไขติด C

- แก้ไขผ่าน A คือรายการที่ส่ง สกส.แล้ว และ สกส.ตรวจผ่านแล้ว สถานพยาบาลตรวจสอบข้อมูล แล้วพบว่าผิดพลาดซึ่งจะต้องแก้ไขข้อมูลใหม่ โดยระบุสถานะเป็น แก้ไขผ่าน A

- ยกเลิกรายการ คือรายการที่ผ่าน A และต้องการยกเลิก

รายการแก้ไขผ่าน A และ ยกเลิกรายการ ยังไม่ใช้

#### 3.7.Diagnosis การวินิจฉัย

| Diagnosis<br>คำบรรยาย | รทัส ICD-10 |
|-----------------------|-------------|
|                       |             |
|                       |             |
|                       |             |
|                       |             |

ทุกครั้งที่มีการบันทึก สถานพยาบาลจะต้องบันทึกรหัสวินิจฉัย <mark>(ถ้าไม่บันทึก Error S35)</mark> และรหัส วินิจฉัยนั้นต้องเป็นรหัส ICD-10 เท่านั้น <mark>(รหัสไม่ถูกต้อง Error S18)</mark> สกส. กำหนดให้สถานพยาบาลบันทึกได้ไม่ เกิน 5 รหัส หากมีการวินิจฉัยเกิน 5 รหัสให้สถานพยาบาลเลือกรหัสที่ไม่สำคัญออก

#### 3.8.Procedure หัตุถการ

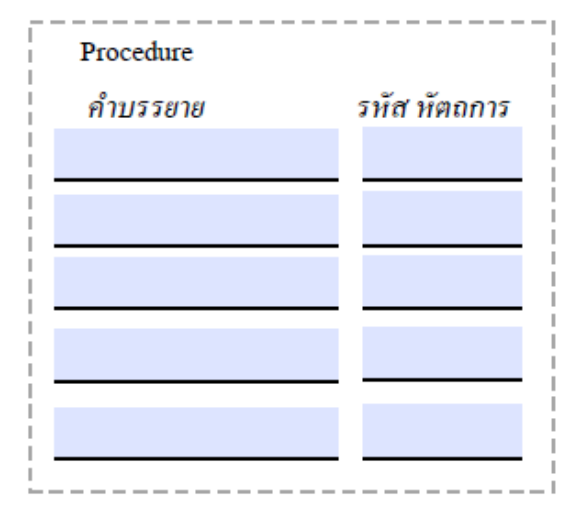

ในส่วนนี้จะบันทึกก็ด่อเมื่อมีการทำหัดถการเท่านั้น หากไม่มีการทำหัดถการไม่ต้องบันทึกข้อมูลในส่วนนี้ และ สกส.ได้กำหนดให้บันทึกเฉพาะรหัส ICD-9-CM และรหัส ICD-10-TM (เฉพาะรหัสบริการแพทย์แผนไทย) เท่านั้น หากรหัสไม่ถูกต้อง สกส.จะตรวจไม่ผ่าน (Error S19)

#### 9. ผู้ปันทึกข้อมูล

| ผู้บันทึ  | <br>กข้อมูล |  |
|-----------|-------------|--|
| ชื่อ-สกุล |             |  |
| ตำแหน่ง   |             |  |
| เบอร์โทร  |             |  |

สำหรับข้อมูลส่วนนี้ ไม่มีผลต่อการตรวจของ สกส. สถานพยาบาลเลือกไม่บันทึกได้ แต่หาก สถานพยาบาลบันทึกข้อมูลในส่วนนี้มา สกส. จะสามารถติดต่อสถานพยาบาลได้ หากข้อมูลมีปัญหา

10. การ Save File ที่บันทึกข้อมูลแล้ว

save for send keep for edit

้**ปุ่ม save for send** ข้อมูลที่บันทึกจะถูกจัดเก็บไว้ที่ C:\SSOP\CURR\ โดยกำหนดชื่อไฟล์ เป็น เลขประชาชน\_วันที่บันทึก <mark>O</mark>.pdf

้ปุ่ม keep for edit ข้อมูลที่บันทึกจะถูกจัดเก็บไว้ที่ C:\SSOP\CURR∖

โดยกำหนดชื่อไฟล์ เป็น เลขประชาชน\_วันที่บันทึก\_<mark>X</mark>.pdf

## 4. การส่งข้อมูล

สถานพยาบาลเก็บรวบรวมไฟล์ PDF ที่เป็น เลขประชาชน\_วันที่บันทึก\_O.pdf รวบเป็น zip ไฟล์ ตั้งชื่อเป็น

<รหัส รพ.>\_SSOPPDF\_<ลำดับที่ส่งเป็นตัวเลข 4 หลัก>\_01\_<วัน-เวลาที่จัดทำ>.zip

ตัวอย่างเช่น 10000\_SSOPPDF\_0001\_01\_20180101-130000.zip

ให้สถานพยาบาลนำ zip file ไปเก็บไว้ที่ C:\SSOP\OUTBOX\ นำ zip file ส่ง e-mail มาที่ : <u>opd-pdf@ss1.chi.or.th</u> แล้วรอรับเอกสารตอบรับ

#### การรับเอกสารตอบรับ

สถานพยาบาลจะได้รับเอกสารตอบรับ 2 ฉบับ คือ

#### a. เอกสารตอบรับเบื้องตัน

เอกสารฉบับนี้ สกส. จะบอกว่า สกส. ได้รับ zip file แล้ว และแจ้งผลการตรวจสอบเบื้องต้น กรณีที่บันทึกข้อมูลครบระบบจะแจ้งเป็น A คือ ผ่านการตรวจสอบเบื้องต้น ถ้าเป็นรหัสอื่น คือ ไม่ ผ่านการตรวจสอบเบื้องต้น สถานพยาบาลต้องแก้ไข และนำส่งใหม่อีกรอบ

#### b. เอกสารตอบรับ REP

กรณีที่ผ่านการตรวจสอบเบื้องต้น สถานพยาบาลจะได้รับ REP คือ ผลการตรวจสอบโดยละเอียด สกส.ตอบเป็น zip file ใน zip file มี 2 .bil file ให้สถานพยาบาลเปิด .bil file ด้วย notepad แล้ว อ่านผลการตรวจสอบ

ให้สถานพยาบาลย้ายไฟล์ที่มีผลการตรวจสอบเป็น A ไปไว้ที่ C:\SSOP\CURR\JOURNAL\

และย้ายไฟล์ที่มีผลการตรวจสอบเป็น C

ไปไว้ที่ C:\SSOP\CURR\EDIT\ แล้วแก้ไขใหม่จนกว่าผลการตรวจจะเป็น A

ทั้งนี้ สถานพยาบาลสามารถใช้ E-mail อื่นส่งข้อมูลได้ แต่ สกส. จะตอบกลับไปยัง mailbox ที่ สกส. สร้างให้เท่านั้น เป็น <รหัส รพ.>@ss2.chi.or.th

-----

#### ภาคผนวก 1 ตัวอย่างข้อมูลบริการผู้ป่วยนอกและการบันทึกข้อมูล

นายสมมดิ ทดสอบ อายุ 40 ปี เลขบัตรประจำตัวประชาชน 1-2345-67890-11-1 เป็นผู้มีสิทธิประกันสังคม สังกัดโรงพยาบาลรามาธิบดี (รหัส รพ. 13781) เนื่องจากมีอาการปวดท้อง จึงไปพบแพทย์เพื่อรักษาที่คลินิกตัวอย่าง(รหัสสถานพยาบาล 10000) วันที่ 1 มกราคม 2561 เวลา 13.00 น. เลขที่ HN 12345 แพทย์ผู้ตรวจรักษาคือ นพ. สมหวัง นามสมมติ เลขที่ใบประกอบวิชาชีพเวชกรรม ว0000 ผลการตรวจแพทย์วินิจฉัยว่าเป็น peptic ulcer disease (ICD-10 = K27.9) และแพทย์ได้สั่งจ่ายยาให้คนไข้จำนวน 3 ตัวยา คือ

Omeprazole 20 mg , Clarithromycin 500 mg และ Amoxycillin 500 mg ในการรักษาพยาบาลผู้ป่วยนอกครั้งนี้ โรงพยาบาลตัวอย่างได้คิดค่ารักษาพยาบาลดังนี้

| หมวด | รายการ                | รหัสTMT | จำนวน | ราคาต่อหน่วย | ราคารวม |
|------|-----------------------|---------|-------|--------------|---------|
| 3    | Omeprazole 20 mg      | 104539  | 70.00 | 1.00         | 70.00   |
| 3    | Clarithromycin 500 mg | 286107  | 14.00 | 13.00        | 182.00  |
| 3    | Amoxicillin 500 mg    | 241215  | 30.00 | 1.75         | 52.50   |
| С    | ค่าบริการ             | -       | 1.00  | 100.00       | 100.00  |
| I    | ค่าธรรมเนียมแพทย์     | -       | 1.00  | 300.00       | 300.00  |
| รวม  |                       |         |       |              | 704.50  |

จากสถานการณ์ดังกล่าว จะนำข้อมูลมาบันทึกใน PDF Form ได้ดังนี้

| แบบแจงคารกษาพยาบาลผูบวยนอกสทษบระกนสงคม<br>(10000) |                                      |                            |                              |                      |                             |  |  |
|---------------------------------------------------|--------------------------------------|----------------------------|------------------------------|----------------------|-----------------------------|--|--|
|                                                   |                                      | วันทีเดือน ปีพ.ศ. ชม. นาที |                              |                      |                             |  |  |
| เลขที่สำคัญการ                                    | รเรียกเก็บค่ารักษา <u>1</u>          | 1 1 2561 13 00             |                              |                      |                             |  |  |
| และและก่อตัวป                                     | evelophi 1004567000111               | สถานะการบันทึก             |                              |                      |                             |  |  |
| COLUMN 1 N 1 L                                    | HN 12245                             | ain 427                    | <sup>70</sup> (สมมต 1<br>704 | าตุญฤก               | 🔘 รายใหม่ 🔵 แก้ไขผ่าน A     |  |  |
|                                                   | 12345                                | 13/                        |                              |                      | 🔵 แก้ไขคิด C 🛛 ยกเลิกรายการ |  |  |
| ชื่อ ผู้รักษา                                     | พดสอบ                                |                            | รหัส -000                    | 01                   |                             |  |  |
|                                                   |                                      |                            |                              |                      | Diagnosis                   |  |  |
|                                                   | <br>วะเวสด์ดเตล์ที่มีใส่มว           |                            |                              |                      | คาบรรยาย รหส ICD-10         |  |  |
| รพัส TMT                                          | สองรอกเฉสาทม เออ เ<br>ชื่อยา         | ส่วนวน                     | ราคาต่องบ่าย                 | ວ່ວນວນເວັນ           | peptie dicer disease 1275   |  |  |
| 104539                                            | Omenrazole 20 mg                     | 70                         | 1.00                         | 70.00                |                             |  |  |
| 286107                                            | Clarithromycin 500 mg                | 14                         | 13.00                        | 182.00               |                             |  |  |
| 244245                                            | ciantinomycin 500 mg                 | 20                         | 4.75                         | 52.50                |                             |  |  |
| 241215                                            | Amoxicillin                          | 30                         | 1.75                         | 52.50                |                             |  |  |
|                                                   |                                      |                            |                              | 0.00                 |                             |  |  |
|                                                   |                                      |                            |                              | 0.00                 |                             |  |  |
|                                                   |                                      |                            |                              | 0.00                 | Procedure                   |  |  |
|                                                   |                                      |                            |                              | 0.00                 | 4                           |  |  |
|                                                   |                                      |                            |                              | 0.00                 | คาบรรยาย รหัสพัดถการ        |  |  |
|                                                   | 5211526                              |                            |                              | 304.50               |                             |  |  |
|                                                   |                                      |                            |                              |                      |                             |  |  |
|                                                   |                                      |                            |                              |                      |                             |  |  |
| รายการอนๆ                                         |                                      |                            |                              |                      |                             |  |  |
| ด่าบริการทาง                                      | การพยาบาล                            |                            | - 10                         | 00.00 บาท            |                             |  |  |
| ค่าธรรมเนียม                                      | บุคลากรทางการแพทย์                   |                            | - 30                         | 00.00 <sup>บาท</sup> |                             |  |  |
| ค่าธรรมเนียม                                      | บุคลากรทางการแพทย์                   |                            | -                            | บาท                  |                             |  |  |
| ด่าธรรมเนียม                                      | นคลากรทางการแพทย์                    | 1                          | -                            | บาท                  | ผู้บันทึกข้อมูล             |  |  |
| ด่วรรรมเป็นห                                      | นดอาครพางการแพพย์                    | -                          | -                            | บาท                  | ชือ-สกุล วิทยา ทาทอง        |  |  |
| H IDSSACADA                                       | มุคล การทางการพ.ศ.กอ                 |                            |                              |                      | ดำแหน่ง -                   |  |  |
|                                                   |                                      | 5                          | าม 4(                        | 00.00                | 11055 ME 02-0980405-8       |  |  |
| L                                                 | <u>เบอร์เทร U2-0980405-8</u>         |                            |                              |                      |                             |  |  |
|                                                   |                                      |                            |                              |                      |                             |  |  |
|                                                   | รวมค่ารักษาพยาบาลทั้งสิ้น 704.50 บาท |                            |                              |                      |                             |  |  |
|                                                   |                                      |                            |                              |                      |                             |  |  |
|                                                   |                                      |                            | an a curd                    |                      |                             |  |  |
|                                                   | S                                    | ave t                      | or send                      | keep fo              | or edit                     |  |  |

 $\wedge$ 

รณีโรงพยาบาลส่งเสริมสุขภาพดำบล ศูนย์บริการสาธารณสุข และคลินิกเอกชน

# ภาคผนวก 2 รหัสข้อผิดพลาดที่พบบ่อย

เมื่อ สกส. ได้รับ PDF From สถานพยาบาลแล้ว สกส.จะตรวจสอบความถูกต้องเช่นเดียวกับ ตรวจระบบ SSOP รุ่น 0.93 โดยในการตรวจนี้ จุดที่สถานพยาบาลผิดบ่อยคือ

- 1. เรื่องของสิทธิ์การรักษา
  - a. C01 ไม่มีสิทธิ์ประกันสังคม
  - b. C02 วันที่รับบริการไม่มีสิทธิประกันสังคม
  - c. C07 รหัสสถานพยาบาลหลักไม่ถูกต้อง รหัสข้อผิดพลาดนี้เกิดขึ้นได้ 2 กรณี คือ
    - i. สถานสถานพยาบาลผู้รักษานำรหัสตนเองมาบันทึก
    - กรณีที่ผู้ประกันตนย้ายสถานพยาบาลแล้วแต่บันทึกรหัสเดิม
- 2. เรื่องการบันทึกข้อมูล
  - a. T02,R01,S01 เลขที่สำคัญการเรียกเก็บค่ารักษาซ้ำกับรายการที่ผ่านแล้ว
  - b. T05 ไม่บันทึกวัน-เวลา ที่รับบริการ
  - c. R51 บันทึกรหัส TMT ไม่ถูกต้อง
  - d. R21,S15 บันทึกรหัสผุ้ให้บริการไม่ตรงตามรูปแบบที่กำหนด
  - e. S18 รหัส ICD-10 ไม่ถูกต้อง
  - f. S19 รหัส ICD-9-CM ไม่ถูกต้อง

# การส่งข้อมูล

- หากสถานพยาบาลมีการส่งข้อมูลในรุ่น 0.93 แล้ว ไม่สามารถใช้ pdf form ได้
- 2. สถานพยาบาลที่ใช้ PDF Form แล้วสามารถจัดทำ SSOP 0.93 ได้แล้ว จะไม่สามารถกลับมาใช้ pdf ได้
- 3. ในที่สุด PDF Form จะถูกยกเลิก